## 實地測驗操作程序範例

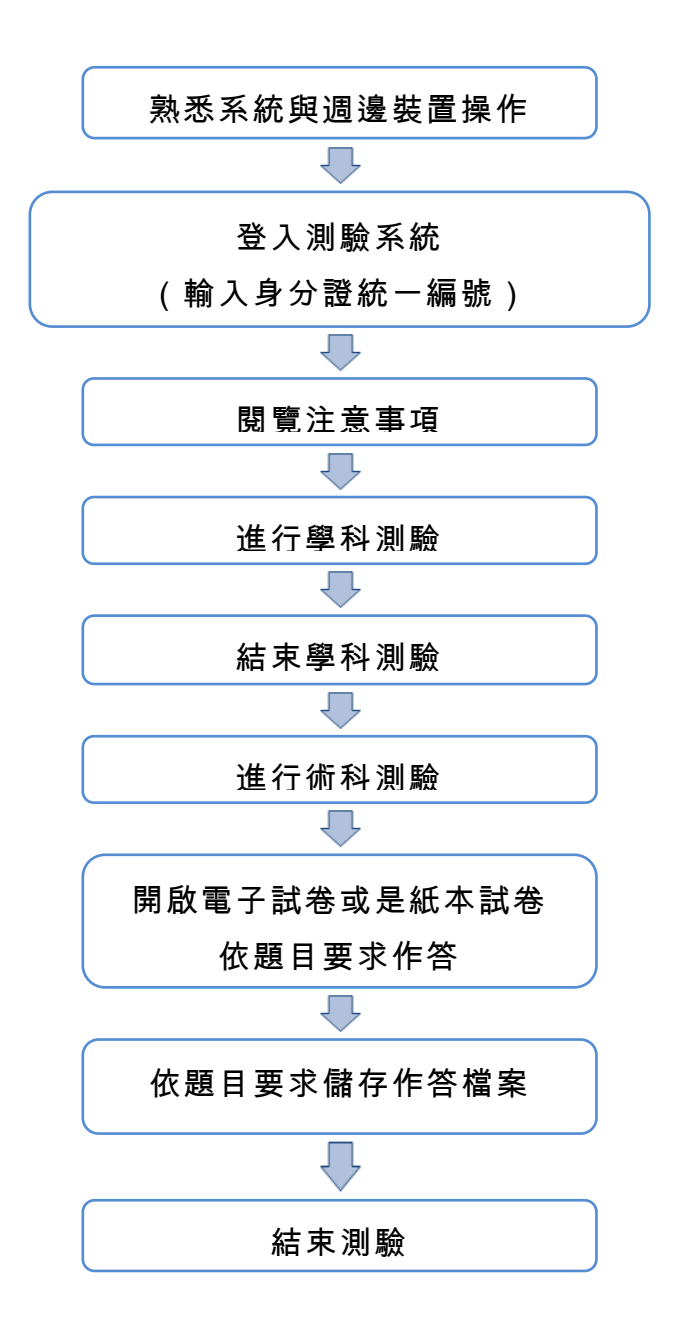

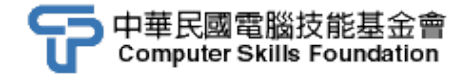

## 實地測驗操作演示

現在我們假設考生報考的是 Word 2010 專業級的認證

步驟一:開啟電源,從硬碟C開機。

步驟二:進入Windows作業系統及週邊環境熟悉操作。

步驟三:執行「CSF技能認證體系/TQC測驗系統-Client端程式」程式項目。

| - 172 老井祭子 19911 993 |     |
|----------------------|-----|
| 作113 考生变入 [2011.00]  | ×   |
|                      |     |
|                      |     |
| 考生身分證統一編號            |     |
|                      |     |
|                      |     |
|                      |     |
|                      |     |
|                      |     |
| 登録                   | 取 消 |
|                      |     |

步驟四:請輸入個人身分證字號按下「登錄」鈕。

步驟五:請詳細閱讀「測驗注意事項」後,按下「開始」鍵。

| ⑦ 文書處理 (Word 2010專業級)測驗注意事項                                                                                   |
|----------------------------------------------------------------------------------------------------|
| 身分證統一編號:R10-0001 姓名:基金會 試卷代號:R10-0001                                                                         |
| 一、本項考試包含學科及術科,所需總時間為60分鐘,時間結束前需完成所有考試<br>動作。成績計算滿分為100分,合格分數為70分。                                             |
| 二、學科考試時間為20分鐘,術科考試時間為40分鐘,唯學科剩餘時間會加至術科時間。                                                                     |
| 三、學科為單、複選混合二十題,每題1分,答錯倒扣0.5分,倒扣至總分0分為止,<br>小計20分。術科為六大題實作題,第一大題至第三大題每題10分、第四大題至第五<br>大題每題15分、第六大題20分,小計80分。   |
| 四、學科試題直接出現於電腦螢幕,請依序作答。計時終了,所填入之答案將自動<br>存檔,且不得再作更改。                                                           |
| 五、術科實作題所需的檔案皆於C:\ANS.CSF資料夾內讀取。題目存檔方式,請依題<br>目指示儲存於C:\ANS.CSF資料夾,測驗結束前必須自行存檔,並關閉Word,檔案名<br>稱錯誤或未自行存檔者,均不予計分。 |
| 六、術科實作題每大題之各評分點彼此均有相互關聯,作答不完整,將影響各評分<br>點之得分,請特別注意。題意內未要求修改之設定值,以原始設定為準,不需另設<br>。                             |
| 七、試卷內0為阿拉伯數字,O為英文字母,作答時請先確認。所有滑鼠左右鍵位之<br>訂定,以右手操作方式為準,操作者請自行對應鍵位。                                             |
| 八、有問題請舉手發問,切勿私下交談。                                                                                            |
|                                                                                                    |
|                                                                                                    |
| 開始                                                                                                    |

步驟六:再按下「開始」鍵,開始進行學科測驗。

| 開始測驗 |          |
|------|----------|
| 準備   | 開始進行學科測驗 |
|      | 開始!      |

步驟七:請依照學科測驗系統指示逐題作答,考生可利用「下一題」及「上一題」 進行作答題目之切換,視窗下緣會顯示「使用時間」及「學科總時間」。

| 文書處理 (Word 2010專業級) 學科測驗<br>試卷編號:R10-0001,姓名:基金會                                                                                                    |   |
|----------------------------------------------------------------------------------------------------|---|
| 5.使用鍵盤選取文字時,下列哪一項是錯誤的選取方法?<br>○ (A) 按住[Ctrl]鏈,移動插入點的按键即可選取連續的文字<br>○ (B) 按[Ctrl]+[Shift]+[F8]鍵後,使用方向鍵可選取一個垂直文字區段的距離<br>○ (C) 按住[Ctrl]+[A]鏈,可選取整份文件<br>○ (D) 按住[Ctrl]+[Shift]+[End]鏈,可選取至文件結尾的文字 | * |
|                                                                                                    | - |
| 單選題 不作答 註 記 無附件 試題全覽                                                                                                    |   |
| 下一題 上一題 使用時間:00:39 學科總時間:20:00 結束學科測                                                                                                    | 驗 |

每一道題目均會提示為單選題(以選鈕表示)或複選題(以核取方塊表示),該道題目若有附圖說明,可按下「查看附圖」作為答題之參考。若 對某一題先前之輸入答案沒有把握(答錯會倒扣),可按下「不作答」鈕 清除該題原輸入之答案,或按下「註記」鈕將該題註記(如欲取消該題 的註記即點選「取消註記」鈕)。 步驟八:按下「試題全覽」鈕,即出現「試題全覽」窗格,除了以不同顏色顯示 未作答、已作答及考生註記的題目之外,也可點選該題號前往該題。

| 🔍 試題全                                                             | Ê anal                                                                                                    | ×                                                                                                    |
|-------------------------------------------------------------------|----------------------------------------------------------------------------------------------------|----------------------------------------------------------------------------------------------------|
| <ul> <li>● 未们</li> <li>● 日们</li> <li>● 予生</li> </ul>              | F答 選擇任.<br>F答                                                                                                    | 意一題作答或離開<br>離 開                                                                                                    |
| 野號 01 02 03 04 06 06 06 07 08 08 08 08 08 08 08 08 08 08 08 08 08 | <ul> <li>         題目         若要從Backstage檢視快速回到文件,可透過下列哪些方式進行操作?         若要宣看Backstage檢視,可由下列哪一項進入宣看?         執行「另存新檔」時,可透過下列哪一項功能說定檔案內談字型?         使用滑鼠還取文字時,下列哪些是錯誤的選取方法?         使用滑鼠還取文字時,下列哪些是錯誤的選取方法?         在大鋼模式中還取文字時,下列哪些是錯誤的選取方法?         以「開讀版面配置」檢視是最適合在電腦蓋幕上開讀文件時,除了以上方中間的^[R         下列哪些功能在「閱讀版面配置」檢視下閱讀文件時,仍可正常執行?         </li> </ul> | 答案           任一項索引標籤 [ESC           點選「檔案」           「儲存選項」           按三下段谋中的任何           '安住[Ctrigu: 移動調入]           把指標移到標題左邊           Page Down與及[Pag           縮小或放大文字大小 |
| 09<br>10<br>11<br>12<br>13<br>14<br>15                            | 在「閱讀版面配置」檢視下,仍可對文字進行下列哪些功能?<br>欲將定位點字元轉換為表格,可從下列哪一項執行?<br>使用下列哪一項插入表格的功能,可設定表格依內容自動調整成最適當的寬度?<br>要給製不同高度之儲存格或每列攔數不同的表格,可運用下列哪一項功能執行?<br>如附個所示,運用下列哪些「圖片效果」功能,可快速的將左圖編輯成右圖?<br>如附圖所示,運用下列哪一項「圖片效果」功能,可快速的將左圖編輯成右圖?<br>若只需要封面頁的頁首及頁尾與其他頁面不同,應進行下列哪一項操作?                                                                                                    | 追蹤修訂 文字醒目提<br>「插入」的「表格」<br>「文字轉換為表格」<br>「手繪表格」<br>「陰影」「浮凸」「.<br>勾選「版面配置」的「                                                                                                    |
| 16<br>17<br>18<br>19<br>20                                        | 文件包含多個不同部分,若希望每個部分都有獨特的頁首及頁尾,則需於文件的各部.<br>如附圖所示,在合併列印時,若要以中文直式信封作為主文件,則該信封可以從下列.<br>要使用合併列印建立一批信封傳送大量郵件時,可在下列哪些項目建立寄件者地址?<br>如附圖所示,游標移至按鈕時,會自動顯示功能描述,可透過下列「檔案/攫項」中<br>Word預設的介面色彩配置為藍色,若要更改為銀色,可透過下列「檔案/攫項」中的                                                                                                    | 「分頁符號」<br>「檔案/新增」在搜尋<br>「郵件 <i>/</i> 建立/信封」                                                                                                    |

步驟九:若提早在 20 分鐘前做完學科題目,請確認作答無誤後,可按下測驗系 統右下角之「結束學科測驗」選項。此時系統會再次提醒您,確認您是 否要結束學科測驗,按「是」鈕,會結束學科測驗,並將學科測驗所剩 餘之時間累加至術科測驗。

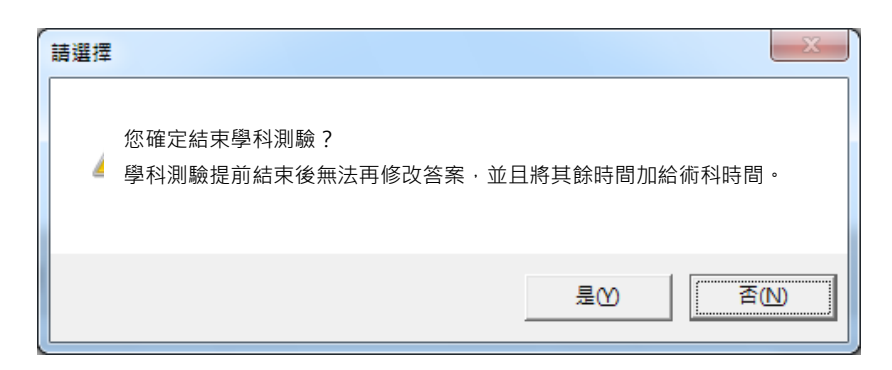

步驟十:請按下「確定」鈕,開始進行術科測驗。

| CSF測驗 |        |
|-------|--------|
|       | 術科測驗開始 |
|       | 確定     |

步驟十一:此時測驗程式會在桌面上方開啟一「測驗資訊列」,顯示本次測驗剩 餘時間,並開啟試題PDF檔。請自行載入「Microsoft Word 2010」中 文版軟體,依照題目要求讀取題目檔,依照題目指示作答,並將答案 依照指定路徑及檔名儲存。

文書處理(Word 2010 專業級),R10-0001,基金會,35:20/60:00

L查看考試說明文件:可開啟本份試卷術科題目的書面電子檔

◘開啟試題資料夾:可開啟題目檔存放之資料夾

#結束術科測驗:結束測驗

提早作答完畢並確認作答及存檔無誤後,可按「術科測驗」窗格中的 到鈕,結束測驗。 步驟十二:系統會再次提醒您是否確定要結束術科測驗。

|    |     | 請選擇    |                       |         |
|----|-----|--------|-----------------------|---------|
|    |     |        | 確定結束術科測驗?             |         |
|    |     | 4      | 1.確認完成之術科答案已照規定存檔並關閉。 |         |
|    |     |        | 2. 術科測驗提前結束後無法再修改答案。  |         |
|    |     |        | - 対行心に同時、八次7時前年の美術生で  |         |
|    |     |        | 是①                    |         |
|    |     |        |                       |         |
| 1. | 提早  | 作答     | 完成並存檔完畢後,請完全跳離 Mi     | crosoft |
|    | Wor | 4 2010 | 么 五位「旦、 亥纮此哄收問始进行     | 割ら      |

缺 Word 2010 後,再按「是」,系統此時將開始進行評分。
明 2.若無法提早作答完成,請務必在時間結束前將已完成 之部分存檔完畢,並完全跳離 Microsoft Word 2010。

步驟十三:系統會開始進行評分,下圖為正在進行術科題目的評分狀況。

| 術科檔案處理中    |  |
|------------|--|
| 目前正在處理第一大題 |  |
|            |  |

| 上傳檔案證<br>梯次編號:<br>身分證統一<br>測驗題部份 | 登<br>NGD000811 測驗題總題數:20<br>編號:A234567890 己作答題數:0<br>:  未作答題數:20       | 開        |
|----------------------------------|------------------------------------------------------------------------|----------|
| 題號                               | 考生作答                                                                   |          |
| 01                               |                                                                        |          |
| 02                               |                                                                        |          |
| 03                               |                                                                        |          |
| 04                               |                                                                        |          |
| 05                               |                                                                        |          |
| 06                               |                                                                        |          |
| 07                               |                                                                        |          |
| 08                               |                                                                        |          |
| 09                               |                                                                        |          |
| 10                               |                                                                        |          |
| 11                               |                                                                        |          |
| 12                               |                                                                        |          |
| 13                               |                                                                        |          |
| 14                               |                                                                        |          |
| 10                               |                                                                        |          |
| 10                               |                                                                        |          |
| 19                               |                                                                        |          |
| 19                               |                                                                        |          |
| 20                               |                                                                        |          |
| 20                               |                                                                        |          |
|                                  |                                                                        |          |
|                                  |                                                                        |          |
|                                  |                                                                        |          |
|                                  |                                                                        |          |
|                                  |                                                                        |          |
|                                  |                                                                        |          |
|                                  |                                                                        | <u>^</u> |
|                                  | 以上走您日期IF合叫汇球,如未需获前这瓶刷,如果有熟销告为整洁老师<br>日前伺服器中句括以下拨案,加里無認語按離開,加里有認語生知醉老老師 |          |
|                                  | GDUT包含24個檔案                                                            |          |
|                                  | [\GD02]包含20個檔案                                                         |          |
|                                  | [\GD03]包含32個檔案                                                         | ×        |

步驟 十四 : 評分結束後,將會出現作答相關名細,請按下離開,個人成績請 自行於測驗後 2 週,上網查詢。